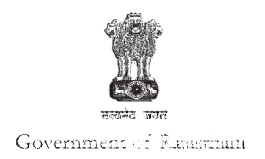

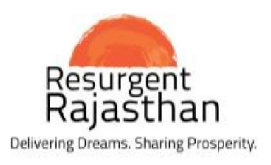

## Government of Rajasthan: Proof for Business Reform Action Plan

| Department | Registration and Stamps Department                                                                                                    |
|------------|----------------------------------------------------------------------------------------------------|
| Area       | 3c. Property Registration - Enablers                                                                                                    |
| Point      | 56. Integrate the mutation process with the registration process through automatic update of land and municipal records during property registration. |
| Status     | Yes                                                                                                    |

| Website       | http://igrs.rajasthan.gov.in                                             |
|---------------|--------------------------------------------------------------------------|
| Accessibility | Homepage → Property Registration<br>Homepage ->Urban Portal of Rajasthan |
| Direct URL    | http://epanjiyan.nic.in/Loginpage2.aspx<br>http://urban.rajasthan.gov.in |

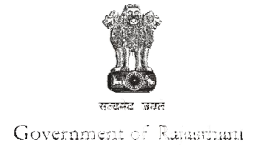

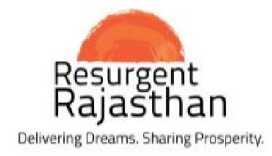

| Webpage Screenshot                                                                                                    |                                                                                                    |
|----------------------------------------------------------------------------------------------------|----------------------------------------------------------------------------------------------------|
| Http://igrs.rajasthan.gov.in/     アマウ      Registration & Stamps Dep×     Waiting for epanjiyan.nic.in     文文     本     本     中でうゆきわいの      www     本     Home ● RTI                                                                                                    | < Sitemap 🛛 FAQ 📾 Feedback 🦨 Contact us                                                                                                    |
| Government of Rajasthan<br>Registration & Stamps Department<br>पंजीयन एवं मुद्रांक विभाग                                                                                                    | Skip to Main Content   A A+ A+ A ি টিন্বী<br>Search Q                                                                                                    |
| About Us       Sub Registrar List       DLC Rates       Grievance       E-Citizen       Fees Master       Statistics         Model Sale Deed Format   Property Registration Procedure   Property Registration Timeline   Property Registration   e-         Smt. Vasundhara                                                                                                    | Tel. Directory Important Judgements Inspection/Search   e-Stamp facility   e-GRAS Blaner Churu  O Jhunjhun                                                    |
| Raje<br>Hon'ble Chief Minister<br>Rajasthan<br>पंजीयन व मूल्यांकन्छी<br>ऑनलाइन एकीकृत प्रणली                                                                                                    | Joshpur<br>Joshpur<br>Joshpur<br>Ajmar<br>Tonk Berna<br>Madopur                                                                                               |
| e-Stamp Verification Office Order for Opening of Jaipur Sl                                                                                                    | R offices on Saturday                                                                                                    |
| المحافظ المحافظ المحاف | ment<br>of transactions of various kinds, most important<br>ions come under the purview of the Department.<br>a State Government, which are revised from time |

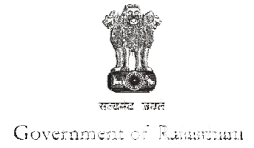

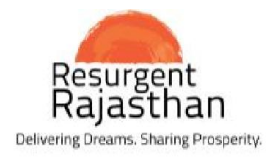

| Webpage Screenshot                                                                                                    |                                                                                                    |                                                                                                    |
|----------------------------------------------------------------------------------------------------|----------------------------------------------------------------------------------------------------|----------------------------------------------------------------------------------------------------|
| Attp://epanjiyan.nic.in/                                                                                                    | P → C  @ Registration & Stamps Depart @ Epanjiyan Rajasthan, Registr×                                                                 |                                                                                                    |
|                                                                                                    | पंजीयन एवं मुद्रांक विभाग, अजमेर<br>Registration & Stamps Department, Ajmer<br>ई—पंजीयन 8 पंजीयन व मूल्यांकन की एकीकृत ऑनलाईन प्रणाली |                                                                                                    |
| Online Facilities         Property Valuation for Citizen         Document wise Fees & Rebate         DLC Rate Information         e-Inspection / Search         Online Time Slot Booking         Track CRN /Document status         How to Draft your Deed         Login         Member Login         Admin Login | र्ड—पंजीयन<br>पंजीयन व मूल्यांकन की<br>ऑनलाइन एकीकृत प्रणाली                                                                          | Citizen Area<br>Download Form & Performa<br>General Instructions for Citizen<br>District Wise Sub Registrar Office<br>Citizen Charter<br>FAQ about E-panjiyan<br>FAQ about Rules & Regulations<br>Contact Us<br>Notification & Circular<br>Stamp duty concession on non-<br>convertible bonds issued by |
| Help & Tutorial<br>E-Stamping<br>E-GRAS                                                                                                    |                                                                                                    | RRVPNL<br>Notification under section 9(1) of<br>Rajasthan Stamp Act, 1998                                                                                                    |
| User Guide & Video Tutorial 🗰                                                                                                    | For any type of help/problem please contact on e-mail ID - helpdesk.epanjiyan@rajasthan.gov.in                                        | Sub Registrar Area                                                                                                    |
| Important Links                                                                                                    | dicital - CALL FOR                                                                                                    | Checklist to Start new SR Office.                                                                                                    |

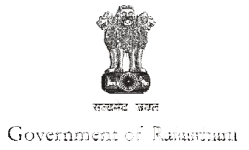

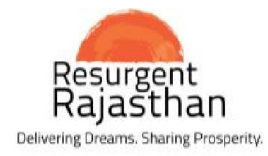

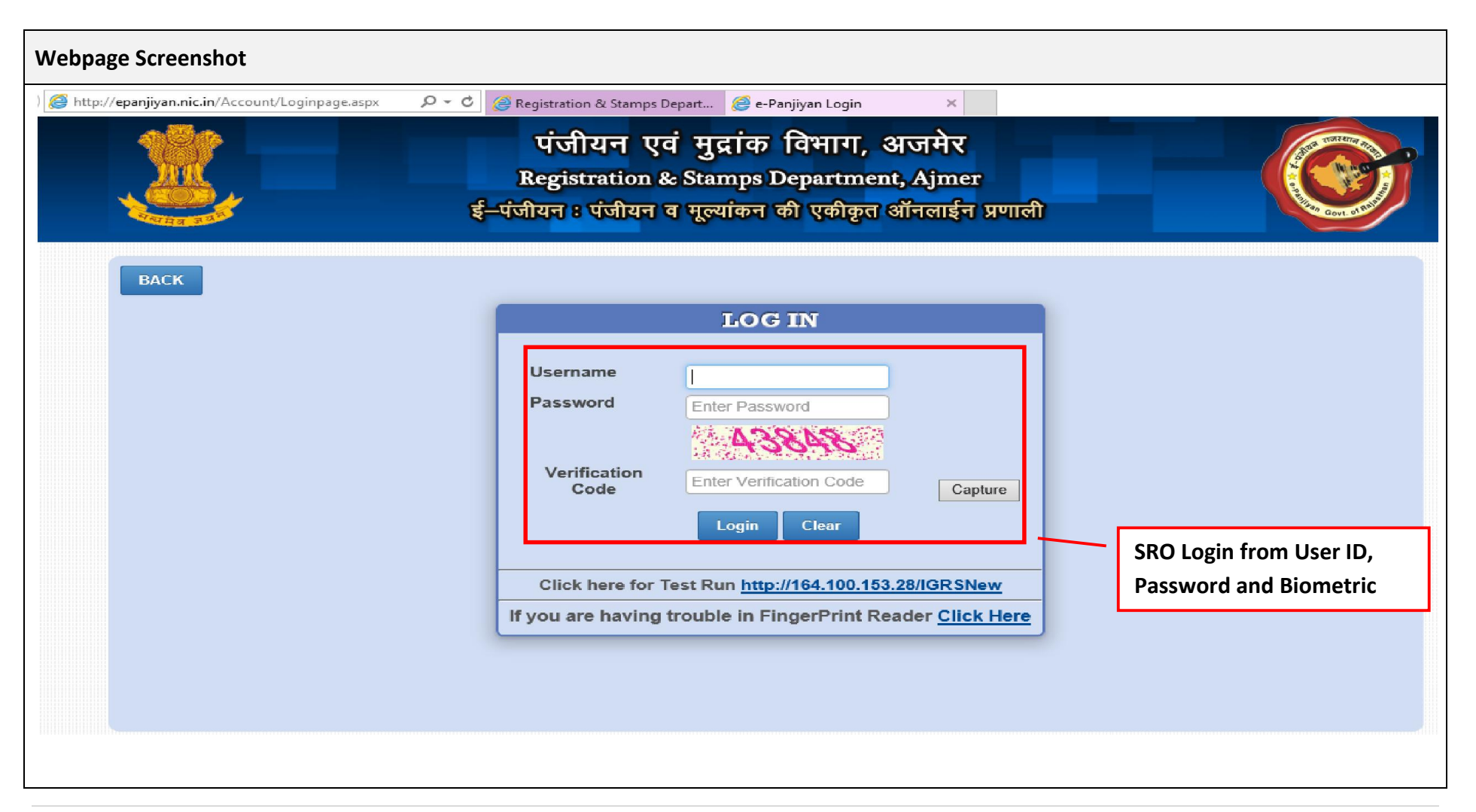

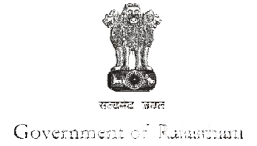

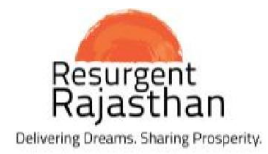

| Webpage Screensł                                                            | hot                                                                                                    |
|-----------------------------------------------------------------------------|----------------------------------------------------------------------------------------------------|
|                                                                             | पंजीयन एवं मुद्रांक विभाग, अजमेर<br>Registration & Stamps Department, Ajmer<br>ई-पंजीयन : पंजीयन व मूल्यांकन की एकीकृत ऑनलाईन प्रणाली                                                                                                    |
|                                                                             | Role : Operator 4 SR Office : UNIARA HOME TRANSACTION SITE INSPECTION MASTER MAINTENANCE REPORTS IGRSUSER                                                                                                    |
|                                                                             | Register Document                                                                                                    |
|                                                                             | Register O Pending O Refuse O Misc Document O Release                                                                                                    |
|                                                                             | Total In Progress Documents: 2 Total Pending 0<br>Documents: 0                                                                                                    |
|                                                                             | S.No         Document Serial Number         Presenter Name         Presentation Date         No Of Pages           1         201501049000360         Kajod         18/05/2015         2                                                                                                    |
|                                                                             | Process                                                                                                    |
|                                                                             | Document Registered<br>by SRO                                                                                                    |
|                                                                             |                                                                                                    |
|                                                                             |                                                                                                    |
|                                                                             |                                                                                                    |
| DISCLAIMER : Registration & Stamp<br>it. For this matter if you have any op | Information owned, maintained and updated by : Registration & Stamps Department, Ajmer, Rajasthan<br>All queries/Comments regarding the contents may be sent at Registration & Stamps Department, Ajmer<br>For any technical problem please contact Shri Sanjay Kumar Sharma/Shri Rajesh Outpa/Shri Rajesh Verma or any associated member on 0141-2233714.<br>Is Department of Rajasthan with the aim that people related and information useful to them is easily available from one place only. In website in all information for exactess and reality efforts are done. In spite of it there can be some gap in<br>ppinion then we request to contact us. To keep this website latest and mistakes that will come to our notice for their improvements efforts will be done. <u>Bead More</u><br>all Officer : Sh. Sumi Bhatia, Dv. Director Mobile : 941446/1297 Telephone : 0145-2479 Telephone : 0145-24799 Telephone : 0145-2 |

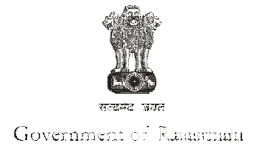

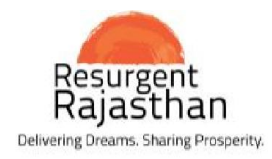

| Webpage Screensh                              | Webpage Screenshot                            |                                              |                                |                             |                                                                       |                                                              |                                                |                                                     |                       |  |
|-----------------------------------------------|-----------------------------------------------|----------------------------------------------|--------------------------------|-----------------------------|-----------------------------------------------------------------------|--------------------------------------------------------------|------------------------------------------------|-----------------------------------------------------|-----------------------|--|
| ← → C ₼ 🗋 10.13                               | 30.19.39/edharti/Das                          | hBoard.aspx                                  |                                |                             |                                                                       |                                                              |                                                | <b>- 태</b> ☆ 종 (                                    | <ul><li>ⓐ ≡</li></ul> |  |
| राजस्थान<br><b>८-धर</b><br>ग                  | 1 सरकार<br>ती 1.0<br>जिस्थान भ-अभिले          | रिव                                          |                                | 1                           | नामान्त                                                               | तरण                                                          | J.                                             | बी. ओ. आए                                           |                       |  |
| सत्यमेव जयते<br>Version 1.0 जिन               | लाःटोंक                                       | G                                            |                                | After Log                   | gin into e-Dharti s                                                   | ystem, Dashboa                                               | rd will be show                                | wn<br>गकर्ताः- Irc <u>Sig</u> i                     | n Out                 |  |
| NLRMP Management ना                           | मान्तरण                                       | नई चौसाला जमाबन्दी                           | पेरिनियन उ                     | ट्ठार्राताता<br>जमाबंदी     | नया राजस्व गाँव                                                       | नामान्तरण P-21c                                              | गाँव स्थानांतरण                                | बन्द करें                                           |                       |  |
|                                               |                                               |                                              |                                | <u>पंजी</u> र               | <u> ।<br/>सन विवरण</u>                                                |                                                              |                                                |                                                     | _                     |  |
| गाँव का नाम                                   | रजिस्ट्रेशन रजि<br>दिनांक                     | स्ट्रेशन संख्या खाता<br>नं                   | खसरा नं संव                    | ।त प्रतिफल                  | दस्तावेज़ निष्पादन करने वाले                                          | व्यक्ति व्यक्ति का नाम जिस<br>की गयी                         | की जमीन हस्तांतरित                             | एक्शन                                               |                       |  |
| हुक्मपुरा-पलाई-<br>पलाई                       | 12-08-2015 20150                              | 3049101212 35                                | 194 2073                       | - 2076 917000               | साद पुत्र रामचन्द्रा जाति मीना                                        | दौलतराम पुत्र महार्व                                         | गेर जाति धाकड़ ने<br>प्र                       | टिस 141 देखे (प 21 की<br>क्रिया आरंभ करे)           |                       |  |
|                                               |                                               |                                              |                                |                             |                                                                       |                                                              |                                                |                                                     |                       |  |
|                                               |                                               |                                              |                                |                             |                                                                       |                                                              |                                                |                                                     |                       |  |
| <b>गाँव का नाम</b><br>हुक्मपुरा-पलाई-<br>पलाई | रजिस्ट्रेशन रजि<br>दिनांक<br>12-08-2015 20150 | स्ट्रेशन संख्या बाता<br>नं<br>13049101212 35 | <b>खसरा नं</b> संव<br>194 2073 | ात प्रतिफल<br>- 2076 917000 | <b>दस्तावेज़ निष्पादन करने वाले</b><br>साद पुत्र रामचन्द्रा जाति मीना | व्यक्ति व्यक्ति का नाम जिस<br>की गयी<br>दौलतराम पुत्र महार्व | की जमीन हस्तांतरित<br>गेर जाति धाकड़ ने<br>प्र | एक्शन<br>ोटिस 141 देखे (प 21 की<br>क्रिया आरंभ करे) | ]                     |  |

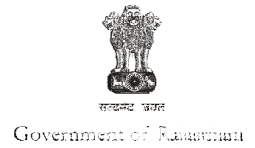

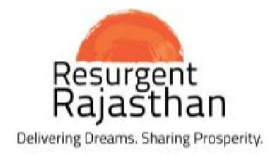

|                          |                                                                        |                                                                                       |                                                   |                                              |                                                     | 1/1                                                                  |                                                 |                                                                                                |                                                                                               |                | ¢ |
|--------------------------|------------------------------------------------------------------------|---------------------------------------------------------------------------------------|---------------------------------------------------|----------------------------------------------|-----------------------------------------------------|----------------------------------------------------------------------|-------------------------------------------------|------------------------------------------------------------------------------------------------|-----------------------------------------------------------------------------------------------|----------------|---|
| auta                     |                                                                        |                                                                                       |                                                   |                                              | राजस्थान<br>कार्यालयः                               | सरकार<br>उप पंजीवक                                                   |                                                 | After Click<br>141 can b                                                                       | COn dashboard, I<br>e generated.                                                              | Notice         | ] |
| श्रीमान                  | तहमीलदार उनिय                                                          | ारा                                                                                   |                                                   |                                              |                                                     |                                                                      | 4                                               | /                                                                                              | -                                                                                             |                |   |
| विषय:-                   | राजस्थान भू-रा                                                         | जस्व(भू-अभिलेख) नियम                                                                  | 1957 के नियम 141                                  | के तहत पं                                    | त्रीबद्ध दस्त                                       | गवेजो की सूचना                                                       | भिजवाने बाब                                     | ার                                                                                             |                                                                                               |                |   |
| महदोव,<br>भिजवा<br>कम गं | विष्यांतर्यंत<br>र्जाने वाले सूची<br>रजिस्ट्रेशन की स<br>जरिये जमीन हर | निवेदन हैं की 12-08-201!<br>लेनमानुसार है:-<br>क्या एवं तारीख जिसके<br>तांतरीत की ययी | 5 ले 12-08-2015 ल<br>बीव का नाम मय<br>पटवार मण्डल | क कथी भू<br>अंतरण (/<br>योत तंबर             | मि हल्तांत<br>Vienatior<br>मुंत्रवित ज              | रण संबंधी लेखपण<br>१) की किल्म एवं<br>मीत् की जमाबंदी                | ों की प्रमाणित<br>दरतावेज़ में<br>दर्ज प्रतिफूल | त छायाप्रतियों के इन प्रत्र के संज<br>दस्तावेज़ विष्पादन करने वाले<br>व्यक्ति का नाम एवं निवास | प्र लेखपयों की भिजवाई जा रही है<br>उस व्यक्ति का नाम एवं निवास<br>स्थान जिसकी जमीन हल्तांतरित | <b>वै</b> चियत |   |
|                          |                                                                        |                                                                                       | जहां जमीन स्थित<br>है।                            | का नंबर/<br>नगरपालि<br>स्थित हो<br>भू-सम्पदा | यदि भवन<br>काकी सीम्<br>तो रजिस्ट्रेश्<br>का ब्योरा | द भवन किसा<br>1 की सीमाओं के भीतर<br>रजिस्ट्रेशन एक्ट के<br>1 क्वोरा |                                                 | स्थान                                                                                          |                                                                                               |                |   |
|                          | বিৰাক                                                                  | रजिस्ट्रेशन संख्या                                                                    |                                                   | याता नं                                      | खसरा ने                                             | संवत                                                                 |                                                 |                                                                                                |                                                                                               |                |   |
|                          | 2(अ)<br>12-08-2015                                                     | 2(4)<br>201503049101212                                                               | 3<br>हुक्मपुरा-पलाई-प<br>जाई                      | 4(अ)<br>35                                   | 4(ग)<br>194                                         | 4(ग)<br>2073 - 2076                                                  | 5<br>917000                                     | 6<br>साद पुत्र रामचन्द्रा जाति<br>ग्रीता                                                       | 7<br>दौलतराम पुत्र महावीर जाति<br>धाकर                                                        | 8              |   |
| 1                        |                                                                        |                                                                                       |                                                   |                                              |                                                     |                                                                      |                                                 |                                                                                                |                                                                                               |                |   |

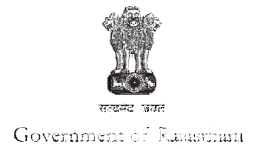

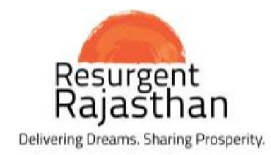

| /ebpage Scree                                         | enshot                                                                                                    |                        |                          |                   |        |                                                                                                    |                                                |                  |   |
|-------------------------------------------------------|----------------------------------------------------------------------------------------------------|------------------------|--------------------------|-------------------|--------|----------------------------------------------------------------------------------------------------|------------------------------------------------|------------------|---|
| 10.130.19.39/edha                                     | arti/owner_wise/ORpt_13column.asp                                                                                                    | X                      |                          |                   |        |                                                                                                    |                                                |                  | Q |
|                                                       |                                                                                                    |                        |                          |                   |        |                                                                                                    |                                                |                  | Î |
|                                                       |                                                                                                    | जम                     | बन्दी (प्रतिलि           | तपि)              |        |                                                                                                    | হুমহ গ্ৰী-26(রা)                               |                  |   |
| ग्राम का नाम :-                                       | हक्मपुरा पटवार मण्डल                                                                                                    | र पला                  | ŧ                        | भू.अभि.नि.जन      | पलाई   | पुष्ठ संखया                                                                                                    | 1 of 1                                         |                  |   |
| तहमील :-                                              | उनियारा जिला:-                                                                                                    | टोंक                   |                          |                   |        |                                                                                                    |                                                |                  |   |
| अंतिम चोसला संवत :-<br>क्षेत्रफल :-                   | 2073 - 2076 जमावंदी<br>हैक्टेयर                                                                                                    | 2073 ( 20              | )16) से स्थायी           |                   |        |                                                                                                    |                                                |                  |   |
| खेत्रट(खतोनी) भूमि<br>धारक                            | काश्तकार का नाम                                                                                                    | खसरा क्षेत्रफल         | भूमि वर्गीकरण            | सिंचाई के<br>साधन | लयान   | नामान्तरण भूमि ब्यौरा विशिष्टियाँ<br>आदेश नं, जिसके पक्ष में भूमि                                                                                                   | टिप्पची                                        |                  |   |
| नया पुराना का नाग                                     | FC                                                                                                    | संगध्या                |                          |                   | दर रकम | वधा तारीचा अन्तरित हो                                                                                                    |                                                |                  |   |
| 1 2 3                                                 | 4                                                                                                    | 5 6                    | 7                        | 8                 | 9 10   | 11 12                                                                                                    | 13                                             |                  |   |
| 35 35 राज.<br>गरफार                                   | 1) दोलतराम पुत्र महावीर हिल्ला-1/2 हेक्ट-0.2350<br>गा. पलाई खातेदार<br>2) मु.गुई पत्रि महावीर हिल्ला-1/2 हेक्ट-0.2350<br>गा. पलाई खातेदार | 194 0.470              | 9 <b>4</b> 0 <u>8</u> 12 | 0.4700 чт. 195    | 11.75  | 201503049101212 दिलांक 12-08-20<br>194 रकवा 0.37-07-lectare का हस्तांतर<br>दोलतराम पुत्र महावीर जाति धाकड के द्वार<br>पुत्र रामयन्द्रा जाति मींजा के हरू में किया ग | 15 के डाग खलग<br>च विक्रेता -<br>गनाद<br>गा है |                  |   |
| कुल :                                                 | कुल यामरा :1                                                                                                    | कुल क्षेत्रफल : 0.4700 | भूमि प्रकार के अनु       | सार क्षेत्रफल     | 11.75  |                                                                                                    |                                                | -                |   |
|                                                       |                                                                                                    |                        | चाही 2                   | 0.47              |        |                                                                                                    |                                                |                  |   |
| प्रतिविधि इमांक:- 1204।<br>प्रतिविधि जारी करने का दिन | 1057-21<br>rfte- 29/06/2016                                                                                                    |                        |                          |                   |        |                                                                                                    | Registry No                                    | ote in Jamabandi |   |
|                                                       |                                                                                                    |                        |                          |                   |        |                                                                                                    |                                                |                  |   |

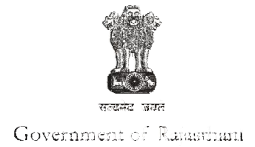

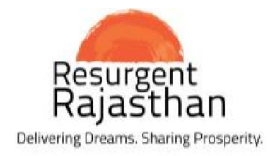

| osed             |                |               |                  |                   |                                                                                                    | 1                      | 12             |                                                                                  |                                                                     |                   |                |             |               |                | ° ₹ |
|------------------|----------------|---------------|------------------|-------------------|----------------------------------------------------------------------------------------------------|------------------------|----------------|----------------------------------------------------------------------------------|---------------------------------------------------------------------|-------------------|----------------|-------------|---------------|----------------|-----|
|                  |                |               |                  |                   | नामा                                                                                                    | न्तरकरण                | प्रपत्र (      | <u>(प-21)</u>                                                                    |                                                                     |                   | Mu             | tatior      | n Registe     | er – P21       | ٦ I |
| ग्राम :          | हुक्मपुरा      | पटवा          | र मण्डल :        | पलाई              | भू-अ.नि.वृतः                                                                                                    | पलाई                   |                | तहसील :                                                                          | उनियारा                                                             | সিং               | ताः टोंक       |             | ঀৃষ্ঠ         | संख्या : 1 / 2 | - 1 |
| नामांत           | रकरण का प्रव   | सर : वेवान    |                  | प्रविष्टि का क्रम | संख्या एवं दिनांक                                                                                                    | 420 29/                | 06/2016        | 3                                                                                |                                                                     | संबत तथा दाय      | न बांछ की      | क्रम संख्या | : 2073-207    | 6              |     |
| रजिस्ट्री        | करण/बन्धक      | संख्या एवं वि | देनांक :         | 201503049         | 101212 12/08/2015                                                                                                    |                        |                |                                                                                  | नामांतरकरण                                                          | शुल्क : 20        |                |             |               |                |     |
| सही कि           | ये जाने के लिए | प्रतिस्थापित  | वर्तमान जमा      | बन्दी (खतौनी) मे  | वी (वतौनी) में की प्रविष्टि                                                                                                    |                        |                |                                                                                  | पेत किये जा                                                         | ाने के लिए प्रस्थ | ापित नयी प्र   | ৰাহি        |               |                |     |
| म्बाता<br>संख्या | थामरा<br>संगया | ঠাসদল         | मृदा<br>वर्गीकरण | राजस्व<br>लगान    | विशिष्टियों महित काश्त                                                                                                    | कार का नाम             | याता<br>संख्या | ৰিপিষ্টিয়াঁ ৰ                                                                   | हित काश्त                                                           | कार का नाम        | खसरा<br>संख्या | धेत्रफल     | मृदा वर्गीकरण | राजस्व<br>लगान |     |
| 1                | 2              | 3             | 4                | 5                 | 6                                                                                                    |                        | 7              |                                                                                  | 8                                                                   |                   | 9              | 10          | 11            | 12             |     |
| 35               | 194            | 0.4700        | चाही 2           | 11.75             | <ol> <li>1.) दोलतराम पुत्र महा-<br/>हिस्सा-1/2 हेक्ट-0.235<br/>मा. पलाई खातेदार</li> <li>2.) मु.सुई पत्रि महावीर<br/>हिस्सा-1/2 हेक्ट-0.235<br/>मा. पलाई खातेदार</li> </ol> | <u>धीर</u><br>50<br>50 | 35             | 1.) साद पुत्र<br>हिस्सा-1/4<br>खातेदार<br>2.) दोलतरा<br>हिस्सा-1/4<br>सा. पलाई व | रामचन्द्रा<br>हेक्ट-0.117<br>म पुत्र महाग्<br>हेक्ट-0.117<br>गतेदार | 75<br>वीर<br>75   | 194            | 0.4         | 700 चाही 2    | 11.75          |     |

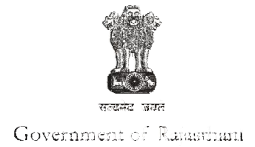

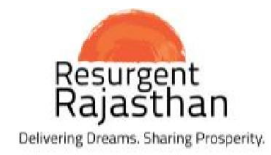

| Rpt_13column.as                                      | рх                                                                                                    |                         |                                | 1/1                     |                |                                                                                                    |                             | ¢ ±          | ÷            |
|------------------------------------------------------|----------------------------------------------------------------------------------------------------|-------------------------|--------------------------------|-------------------------|----------------|----------------------------------------------------------------------------------------------------|-----------------------------|--------------|--------------|
|                                                      |                                                                                                    | <u>ज</u>                | माबन्दी (प्रतिलि               | <u>नेपि)</u>            |                |                                                                                                    | P21 Note                    | in Jamabandi | 1            |
| का नाम :-<br>तिल :-<br>म चौसला संवत :-<br>हल :-      | हक्सपुरा पटवार मण<br>उनियारा जिला:-<br>2073 - 2076 जणावंदी<br>हैक्टेयर                                                                         | डल र<br>2073 (          | लाई<br>ॉक<br>2016) से स्थायी   | পূ.অসি.নি.রব            | पलाई           | पृष्ठ संख्या                                                                                                    | n of 1                      |              | -            |
| बट(खतोनी) भूमि<br>धारक<br>या पुराना <sup>का ना</sup> | काश्तकार का नाम<br>म                                                                                                    | धासरा क्षेत्र<br>संख्या | ⊳ल भूमि वर्गीकरण               | सिंचाई के<br>माधन       | लगान<br>दर रहम | नामान्तरण भूमि ब्यौरा विशिष्टियाँ<br>आदेश नं. जिसके पक्ष में भूमि<br>तथा तारीया अन्तरित हो                                 | टिप्पणी                     |              |              |
| <u>1 2 3</u><br>35 राज.<br>सरकार                     | 4<br>1) दोलतराम पुत्र महातीर हिस्सा-1/2 हेक्ट-0.2350<br>सा. पलाई खातेदार<br>2) मु.गुई पत्रि महावीर हिस्सा-1/2 हेक्ट-0.2350<br>सा. पलाई खातेदार | 194 0.4                 | 8 <u>।</u> 700 पाही 2          | 0.4700 чт.195           | 19 10          | 11 12<br>नामांतरकरण गंधवा : 420 वेचान से खमरा<br>घर दोलतराम पुत्र महापीर से साद पुत्र राम<br>घर नामांतरकरण प्रक्रियाधीन है | 13<br>गंगना: 194<br>बन्द्रा |              |              |
|                                                      | कुल वसरा :1                                                                                                    | কুল ঠাৰতল : 0,47(       | 0 भूमि प्रकार के अन्<br>चाही 2 | पुसार क्षेत्रफल<br>0.94 | 11.75          |                                                                                                    |                             |              |              |
|                                                      | 1067.21                                                                                                    |                         |                                |                         |                |                                                                                                    |                             |              | <pre>#</pre> |

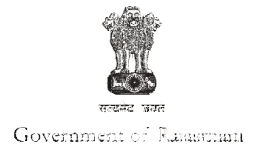

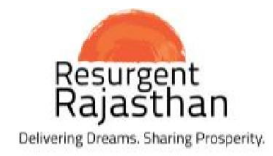

|                                                                                                    |                                                       |                        |                                 |                       |                |                                                                                           |                             | * |   |   |
|----------------------------------------------------------------------------------------------------|-------------------------------------------------------|------------------------|---------------------------------|-----------------------|----------------|-------------------------------------------------------------------------------------------|-----------------------------|---|---|---|
| pt_13column.aspx                                                                                                    |                                                       |                        |                                 | 1/1                   |                |                                                                                           |                             | C | * | • |
|                                                                                                    |                                                       | जमाब                   | न्दी (प्रतिलिर्गि               | पे)                   |                |                                                                                           |                             |   |   |   |
| का नाम :- हक्मपुरा<br>ोल :- उनियारा<br>म चोसला संवत :- 2073 - 2076<br>ल्व :- हैक्टेयर                                                               | पटवार मण्डल<br>जिला:-<br>जमावंदी 2073                 | पलाई<br>टोंक<br>( 2016 | 3) से स्थायी                    | भू,अभि.नि.ज्ञत        | पलाई           | पृष्ठ संख्या                                                                              | प्रपत्र गी-26(वी)<br>1 of 1 |   |   |   |
| तट(खतोनी) भूमि काश्तकार का नाम<br>धारक<br>बा पराना का नाम                                                                                           | खसरा<br>संख्या                                        | क्षेत्रफल              | भूमि वर्यीकरण                   | सिंचाई के<br>साधन     | लगान<br>दर रकम | नामान्तरण भूमि ब्यौरा विशिष्टियों<br>आदेश नं. जिसके पक्ष में भूमि<br>तथा तारीख अन्तरित हो | टिप्पणी                     |   |   |   |
| 1 2 3 4                                                                                                    | 5                                                     | 6                      | 7                               | 8                     | 9 10           | 11 12                                                                                     | 13                          |   |   |   |
| राज.<br>)) दोलकराम पुप महावीर हिस्सा<br>सरकार<br>2) मु.पुई पश्चि महावीर हिस्सा-1<br>सा. पसाई खातेदार<br>3) गाद पुप रामचन्द्रा हिस्सा-1/4<br>खातेदार | -174 हेक्ट-0.2350<br>2 हेक्ट-0.2350<br>. हेक्ट-0.1175 | 0.4700                 | Perennial J                     | Jamaband              | i 11.75        | नामांतरपरण : 420 09/05/2016,                                                              |                             |   |   |   |
| : <b>P</b>                                                                                                    | ग खसरा:1 कुल शेवफ                                     | : 0.4700               | भूमि बकार के अनुसार<br>पाही 2 ( | र क्षेत्रप्रज<br>D.47 | 11.75          |                                                                                           |                             |   |   | • |
|                                                                                                    |                                                       |                        |                                 |                       |                |                                                                                           |                             |   |   | + |

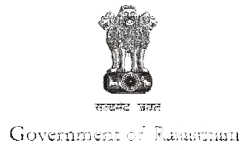

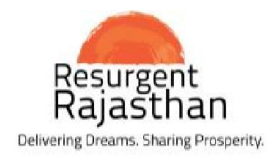

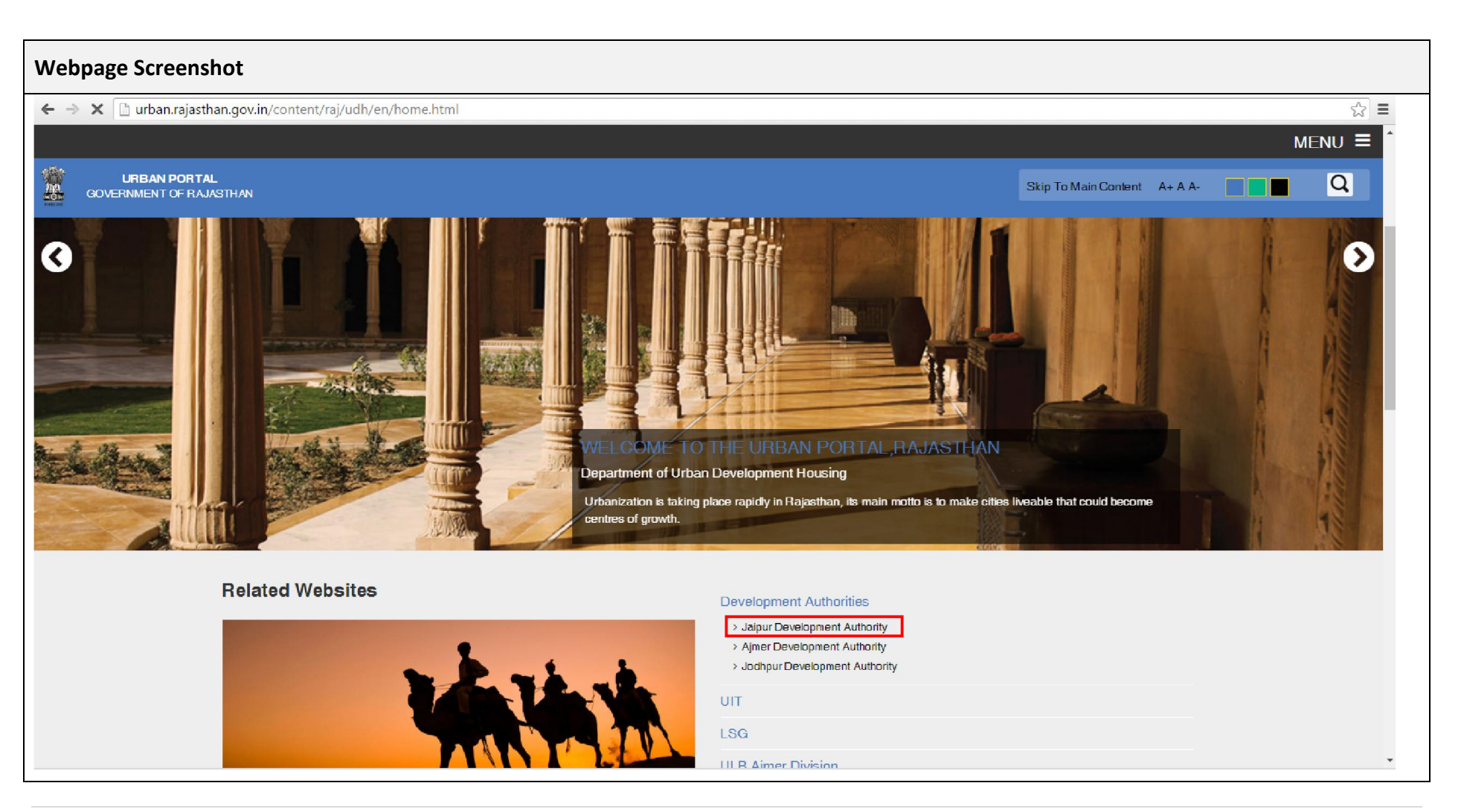

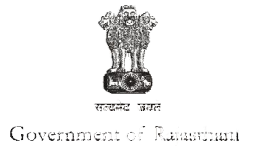

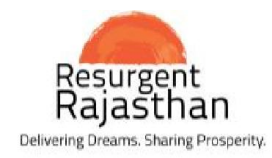

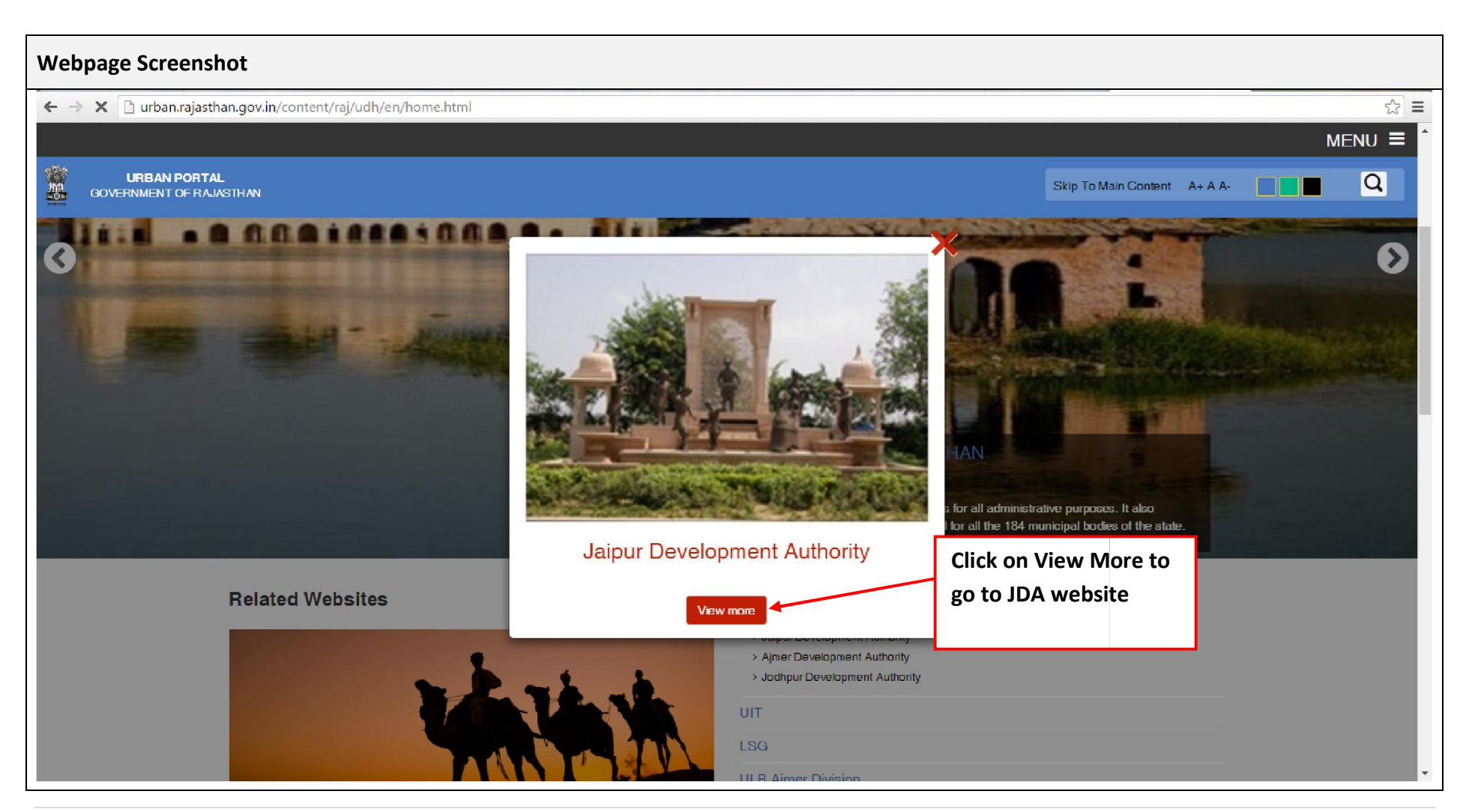

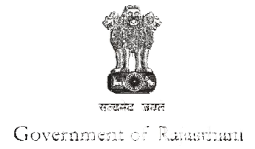

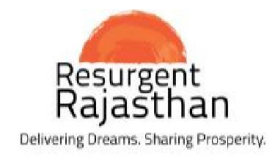

| Webp                    | bage Screensh                                                | ot                                                                                                    |                                                      |
|-------------------------|--------------------------------------------------------------|----------------------------------------------------------------------------------------------------|------------------------------------------------------|
| $\langle \cdot \rangle$ | C 🗋 urban.rajastha                                           | n.gov.in/content/raj/udh/jdajaipur/en/home.html                                                                                                    | ☆ Ξ                                                  |
|                         |                                                              |                                                                                                    | MENU =                                               |
| <b>(</b>                | JAIPUR DEVELOPMEN<br>Urban Development a<br>Government of Ra | T AUTHORITY<br>Ind Housing<br>sjasthan                                                                                                    | Skip To Main Content A+ A A-                         |
|                         | Home                                                         | About JDA V Town Planning V Land Bank V Citizen Service V Projects V                                                                                                    | Other Initiatives V Notice Board V Online Services V |
|                         |                                                              |                                                                                                    |                                                      |
|                         |                                                              | Welcome to Jaipur Development Authority                                                                                                    | Quick Links                                          |
|                         |                                                              |                                                                                                    | A Lottery Drawl of Residential Schemes               |
|                         |                                                              | This is the official website of Jaipur Development Authority, a body constituted under Jaipur Development Authority Act 1982 (Act. 25) under the                           | Schemes and Allottees                                |
|                         |                                                              | Department of Hander Comment of Rajasthan.<br>Jan Select Citizen Services view of planned.                                                                                 | Online Tender Participation                          |
|                         |                                                              | holi ast emerging as a metropolitan city; to create basic infrastructure to meet the needs of the                                                                          | Property Auction                                     |
|                         |                                                              | Hon'ble Minister, UDH ever-increasing population and for the required expansion of the city. It has approx. 725 villages and 3000 Sq. Kms. of area under its jurisdiction. | Booking of Community Center                          |
|                         |                                                              | Sh. Rajpal Singh Shekhawat                                                                                                    | Cilizen Services                                     |
|                         |                                                              |                                                                                                    | Telephone Directory                                  |
|                         |                                                              | Track Your Status ->  Online Citizen Services CCC Application Lottery Result                                                                                               | nforcement Complaint                                 |
|                         |                                                              |                                                                                                    |                                                      |
|                         |                                                              |                                                                                                    | •                                                    |

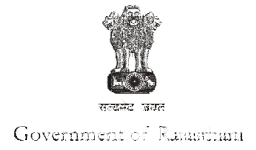

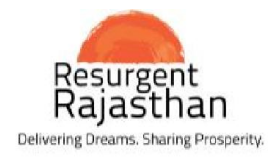

| Webpage Screensh                                            | hot                                                                                                    |          |
|-------------------------------------------------------------|----------------------------------------------------------------------------------------------------|----------|
| 🔶 🤿 🤁 🗋 jda.urban.raja                                      | asthan.gov.in/content/raj/udh/jdajaipur/en/citizen-service/ApplyOnlineCitizenServices.html                                                                                                    | ☆]≡      |
|                                                             |                                                                                                    | MENU 🗏 ^ |
| JAPUR DEVELOPMEN<br>Urban Development a<br>Covernment of Ra | NT AUTHORITY<br>and Housing<br>Rajasthan                                                                                                    | Q        |
| Home                                                        | About JDA V Town Planning V Land Bank V Citizen Service V Projects V Other Initiatives V Notice Board V Online Services V                                                                                                    |          |
|                                                             | Online Citizen Services                                                                                                    |          |
|                                                             | Click on proceed button                                                                                                    |          |
|                                                             | Jaipur Development Authority has started following online citizen services                                                                                                    |          |
|                                                             | Name Transfer / Name Substitution of property and     One Time Lease Certificate (OTLC).                                                                                                    |          |
|                                                             | Process                                                                                                    |          |
|                                                             | <ol> <li>Applicant will have to register by filling an online registration form available at JDA official website (www.jda.urban.rajasthan.gov.in),<br/>Registration fee of Rs. 100.00 shall be payable for validity period of 5 years, payment will be made through Net banking. Debit / Credit<br/>Card etc.</li> <li>After successful registration, applicant will be able to apply for these services online.</li> <li>Applicant would be required to fix appointment with courselior from the available slot (Date &amp; Time) of his choice and visit JDA office<br/>personally to get the upbaded documents compared with the original documents.</li> <li>On the scheduled date and time the courselior will match the documents with the originals as uploaded by applicant and will mark each<br/>document Accepted or Nat-Accepted. If the application is found correct in all respect the councilior will forward the application online to<br/>respective section otherwise he will mark it as pending with appropriate remarks.</li> <li>Applicant would be able to track the status of his application online through his Login Daahboard.</li> <li>JDA may post any Query/Demand from time to time which will be available on applicant's dashboard. Applicant will have to provide<br/>required details/documents etc., against Ouery/Demand on the portal itself within 7 days.</li> <li>If any demand is raised by JDA the payment may be made through Net Banking, NEFTRTQS, CashDD. If the payment is made through<br/>CashDD, the challan will have to be uploaded and if the payment is made online the detail of UTR/Instrument number will have to be<br/>provided through dashboard itself.</li> </ol> |          |
|                                                             | CashDD, the challan will have to be uploaded and if the payment is made online the detail of UTR/Instrument number will have to be provided through dashboard itself.                                                                                                    |          |

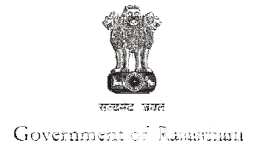

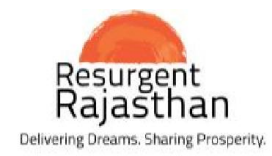

| Webpage Screenshot                                  |                                                 |   |
|-----------------------------------------------------|-------------------------------------------------|---|
| ← → C □ servicejaipurjda.org/sso                    | \$                                              | = |
| Jaipur Development Authority : Single Sign On (SSO) | )                                               | - |
|                                                     | Cogin to your Account                           |   |
|                                                     | Enter username and password to login            |   |
|                                                     | username as email                               |   |
|                                                     | password      Remember me Reset/Forgot Password |   |
|                                                     | Don't have an account! Sign Up Here             |   |
|                                                     | Website : http://jda.urban.rajasthan.gov.in     |   |
|                                                     |                                                 |   |
|                                                     |                                                 |   |

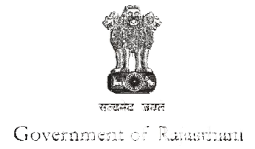

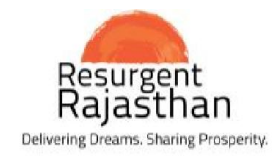

| Webpa                             | ge Screenshot                                      |      |                  |                              |          |                                 |
|-----------------------------------|----------------------------------------------------|------|------------------|------------------------------|----------|---------------------------------|
| $\leftrightarrow \Rightarrow \ G$ | Service.jaipurjda.org/SSO/UserManagement/DashBoard | \$   |                  |                              |          | 9 😒 🗏                           |
| , ≡                               | alpur Development Authority : Single Sign On (SSO) |      |                  |                              |          | 🛎 Welcome Rajesh Kumar Saxena 👻 |
| Subso                             | Property<br>Related                                |      |                  | Select name of               | services |                                 |
| Availa                            | ble Services                                       |      |                  |                              |          |                                 |
| No.                               | Service Name                                       | Plan | Fee              | Validity                     | Active   |                                 |
| 1                                 | Tender Online Payment                              | Paid | 500.00           | 3 Year                       | YES      | Proceed For Subscription        |
|                                   |                                                    |      | Website : http:/ | //jda.urban.rajasthan.gov.in |          |                                 |
|                                   |                                                    |      |                  |                              |          |                                 |

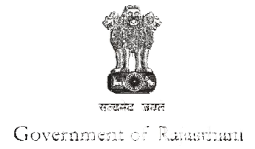

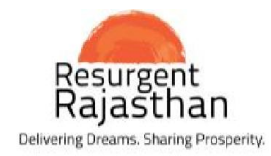

| Nebpage Screenshot |                      |             |                      |                   |                                   |                        |          |              |         |             |
|--------------------|----------------------|-------------|----------------------|-------------------|-----------------------------------|------------------------|----------|--------------|---------|-------------|
| ← → C              | service.jaipurjda.or | g/CitizenSe | rvices/Dashboard     | 1                 |                                   |                        |          |              |         | \$ <u>2</u> |
| 串                  | JDA                  | =           | Jaipur Dev           | elopment          | Authority : Property Servic       | es                     | <b>*</b> | 🛔 Welcom Raj |         |             |
| 🔒 Dashboa          | rd                   | Dashb       | oard                 |                   |                                   |                        |          |              |         |             |
| III Notifica       | tions                | Last 5 A    | opplied Services : - |                   |                                   |                        |          |              |         |             |
| III Enrolled       | I Services           | S.No        | Applied Date         | Application<br>No | Service Name                      | Status                 | Receipt  | Notification | Edit    | Delete      |
| III Apply fo       | r New Service        | 1           | 29/06/2016           | NA                | NA                                | Incomplete Application |          | 0            |         | ×           |
| III Rescher        | tule Appointment     | 2           | 29/06/2016           | 324               | One Time Lease Certificate (OTLC) | Received by Counselor  | Download | 0            |         |             |
|                    | nie repromotiene     | 3           | 28/06/2016           | NA                | One Time Lease Certificate (OTLC) | Incomplete Application |          | 0            |         | ×           |
| Log Out            |                      | 4           | 25/06/2016           | NA                | Name Transfer/Substitution        | Incomplete Application |          | 0            | <b></b> | ×           |
|                    |                      | 5           | 22/06/2016           | NA                | Name Transfer/Substitution        | Incomplete Application |          | 0            |         | ×           |
|                    |                      |             |                      |                   | Status Tracker                    |                        |          |              |         |             |
|                    |                      |             |                      |                   |                                   | Authority (PLA)        |          |              |         |             |

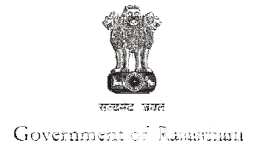

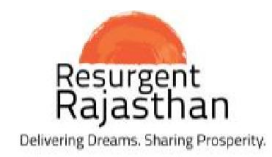

| Webpage Screenshot |                          |               |                                                                                              |            |  |  |  |  |
|--------------------|--------------------------|---------------|----------------------------------------------------------------------------------------------|------------|--|--|--|--|
| ← ⇒ C              | 🔋 🗋 service.jaipurjda.or | rg/CitizenSer | ervices/Application/Index/0                                                                  | ☆ =        |  |  |  |  |
| <b>\$</b>          | JDA                      | =             | Jaipur Development Authority : Property Services                                             | r Saxena - |  |  |  |  |
| 📅 Dasi             | hboard                   | Apply fo      | for Service                                                                                  |            |  |  |  |  |
| III No             | tifications              | œ A           | Applicant Detail                                                                             | i          |  |  |  |  |
| III Enr            | rolled Services          | œ c           | Choose Service                                                                               |            |  |  |  |  |
| Ш Арј              | ply for New Service      | Select        | A Name Transfer/Substitution                                                                 |            |  |  |  |  |
| III Res            | schedule Appointment     |               | I. Cooprative Schemes                                                                        |            |  |  |  |  |
| III Log            | g Out                    |               | ii. JDA/ Niji Khatedar/ Ring Road/ SEZ etc.                                                  |            |  |  |  |  |
|                    |                          |               | 1. JDA Lease Deed (Patta) Issued                                                             | - 1        |  |  |  |  |
|                    |                          |               | a. Purchased from Original Allottee Through Sale Deed Select Select the services accordingly |            |  |  |  |  |
|                    |                          |               | b. Name Transfer on the basis of Gift Deed Select                                            |            |  |  |  |  |
|                    |                          |               | <. Name Transfer on the basis of Relinquishment Deed (Hak Tyag)                              |            |  |  |  |  |
|                    |                          |               | d. Name Transfer on the basis of Will Select                                                 |            |  |  |  |  |
|                    |                          |               | e. Name Transfer on the basis of Order Issued by Court Select                                |            |  |  |  |  |
|                    |                          |               | f. Name Transfer Based on Death Certificate Select                                           |            |  |  |  |  |
|                    |                          |               | 2. JDA Allotment/Possession Letter Issued (JDA Patta NOT Issued)                             |            |  |  |  |  |
|                    |                          |               | One Time Lease Certificate (OTLC)     Select                                                 |            |  |  |  |  |
|                    |                          |               | 2016 - Jaipur Development Authority (JDA)                                                    |            |  |  |  |  |
|                    |                          |               |                                                                                              |            |  |  |  |  |